1. use a network cable to connect TX/ RX LAN port to PC LAN port.

Get power TX/RX with 5V/1A.

2. Change the PC's IP address to below data (same network segment with our current LKV373):

|                                                                                                    | perties                                                                           |
|----------------------------------------------------------------------------------------------------|-----------------------------------------------------------------------------------|
| neral                                                                                                  |                                                                                   |
| ou can get IP settings assigned<br>his capability. Otherwise, you n<br>or the appropriate IP settings. | l automatically if your network supports<br>eed to ask your network administrator |
| C Obtain an IP address autor                                                                           | matically                                                                         |
| • Use the following IP addres                                                                          | 551                                                                               |
| IP address:                                                                                            | 192 168 168 100                                                                   |
| Sybnet mask:                                                                                           | 255 . 255 . 255 . 0                                                               |
| Default gateway:                                                                                       |                                                                                   |
|                                                                                                    | - automatically                                                                   |
| <ul> <li>Ogram bits server abures;</li> </ul>                                                          | er addresses:                                                                     |
| Use the following DNS serv                                                                             |                                                                                   |
| <ul> <li>Use the following DNS serv</li> <li>Preferred DNS server:</li> </ul>                          |                                                                                   |

3. Open IE explorer and input 192.168.168.55 for TX (or 192.168.168.56 for RX). Please refer to below picture:

| IF680 - 360安全浏览器 5.1 Beta版   |                 |                |            | » 文件()        |              |  |
|------------------------------|-----------------|----------------|------------|---------------|--------------|--|
| 🜔 🔶 🔶 🚱 🖍 - 🖻 http://192     | .168.168.56/    |                |            |               |              |  |
| 슎 收藏 🔹 🔟 易迅网-专业的电 🕞 动漫频道 视频_ | 播 5 115网盘 7 7天会 | 📶 首页 - 小米手机    | ▶ 优酷 易 网   | 易 🦲 网店 🦲 Bool | z 📄 HD产品公司收集 |  |
| I⇒ iF680 × +                 |                 |                |            |               |              |  |
|                              |                 |                |            |               |              |  |
|                              |                 |                |            |               |              |  |
|                              |                 |                |            |               |              |  |
|                              |                 |                |            |               |              |  |
|                              |                 |                |            |               |              |  |
|                              |                 |                |            |               |              |  |
| III GILL                     |                 |                |            |               |              |  |
| System                       |                 | Switch I       | Infomation |               |              |  |
| C Cystem                     | IP address      | 192 168 168 56 | ~          |               | 1            |  |
| System Settings              | Subnet Mask:    | 255.255.255.0  |            |               |              |  |
|                              | MAC address:    | 00:0b:78:00:60 | 02         |               |              |  |
| Light Softings               |                 |                |            |               |              |  |
| Uart Settings                |                 |                |            |               | Apply        |  |

4, You can change TX / RX IP address there.

Type the new IP address of TX or RX in the "IP address" column and then apply.

TX: change 192.168.168.55 to 192.168.1.55

RX: change 192.168.168.56 to 192.168.1.56